# DMS-INTEGRATIONSHANDBUCH – DATEIÜBERTRAGUNG

Mithilfe der Anwendung Infomedia DMSi kann Superservice Menus in Ihr Händlersystem (DMS) integriert werden. Die Übertragung von Teile- und Serviceinformationen in Ihr DMS spart Zeit, minimiert Fehler und optimiert die Vorgänge in Ihrem Händlerbetrieb.

#### Installieren der DMSi-Anwendung

Für die Integration zwischen Infomedia-Produkten und dem DMS muss Infomedia DMSi installiert und konfiguriert sein. Bei der Installation von Infomedia DMSi 8 bleiben alle vorherigen DMSi-Einstellungen erhalten.

Infomedia DMSi erfordert das Microsoft .NET Framework (neueste Version) und schließt das Microsoft .NET Framework bei Bedarf automatisch in die DMSi-Installation ein.

So installieren Sie Infomedia DMSi:

- 1 Rufen Sie folgende Website auf: <u>https://dmsi.autopartsbridge.com/ui/DMSi/publish.htm</u>.
- 2 Wählen Sie im Dropdown-Menü die gewünschte Sprache und klicken Sie auf **Installieren**. Die Infomedia DMSi-Anwendung wird heruntergeladen.
- 3 Klicken Sie auf die DMSi-Datei, um sie zu öffnen und die Installation zu starten.
- 4 Klicken Sie auf **Installieren**. Die Installation kann einige Minuten dauern.
- 5 Geben Sie Ihren Benutzernamen und Ihr Passwort ein, wenn Sie dazu aufgefordert werden.

Verwenden Sie dieselben Anmeldedaten, mit denen Sie sich bei Superservice Menus anmelden.

6 Klicken Sie auf das Kontrollkästchen Anmeldedaten speichern und dann auf Weiter.

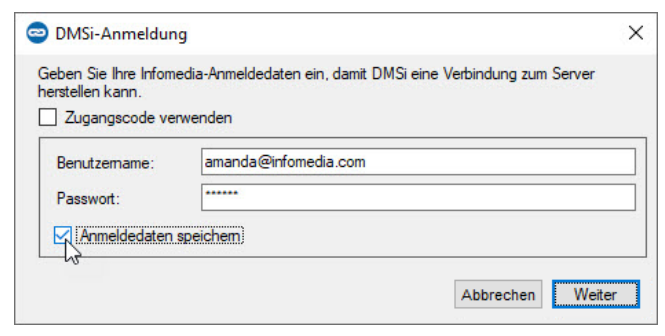

Wenn Sie für die Anmeldung bei Superservice Menus die Einmal-Anmeldung (SSO) verwenden, aktivieren Sie das Kontrollkästchen Zugangscode verwenden. Dann fügen Sie den Zugangscode in das Feld Zugangscode ein. Diesen Zugangscode finden Sie im Bildschirm Integrationseinstellungen in Superservice Menus.

| a1b2c3d4e5f6g7h | 18i90jHiHihiwp3wp4Wp5AbClMn59TeGh92kLqWerTy6BdPEaq7fh3xzyCjW8G3byq | 7R3kmWlll5dp3r6k8 |
|-----------------|--------------------------------------------------------------------|-------------------|
| PDURWLCUR238r   | 1eGh4k6oew93nfpor9                                                 |                   |
|                 |                                                                    |                   |
|                 |                                                                    |                   |
| Code abrufen    | In Zwischenablage kopieren                                         |                   |
|                 |                                                                    |                   |

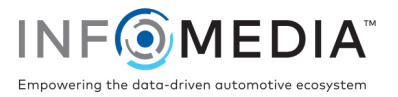

### Einrichten der DMSi-Integration in Superservice Menus

Nach der Installation von DMSi müssen Sie die DMSi-Einstellungen in Superservice Menus überprüfen und konfigurieren.

Alle DMSi-Verbindungen werden in Superservice Menus in der Dropdown-Liste "Verfügbare Verbindungen" des Bildschirms "Integrationseinstellungen" angezeigt. Sie müssen sich davon überzeugen, dass die gewünschte Verbindung ausgewählt ist.

So richten Sie die DMSi-Integration in Superservice Menus ein:

- 1 Rufen Sie Superservice Menus auf und klicken Sie auf das Symbol 🌣.
- 2 Wählen Sie Integrationseinstellungen aus.
- 3 Wählen Sie **Lokal** aus der Dropdown-Liste **Integrationstyp** aus.
- 4 Wählen Sie Ihre DMS-Verbindung aus der Dropdown-Liste Verfügbare Verbindungen aus. Wenn Sie mehrere DMS-Verbindungen haben, müssen Sie die gewünschte Verbindung auswählen.

| MSi-Integration           |   |  |
|---------------------------|---|--|
| - Integrationstyp         |   |  |
| Lokal                     | * |  |
| - Verfügbare Verbindungen |   |  |
| DMS                       | - |  |
| Exectformat               |   |  |
| XML 1.2                   | • |  |
|                           |   |  |
| – Dezimalzeichen –        |   |  |
|                           |   |  |

Wenn Ihre Verbindung nicht aufgeführt ist, klicken Sie auf **Erweitert**, geben Sie den Namen Ihres DMSi ein und klicken Sie dann auf **Weiter**.

Sie können den Namen Ihres DMSi aus dem Bildschirm **Integrationseinstellungen** in der DMSi-Anwendung kopieren.

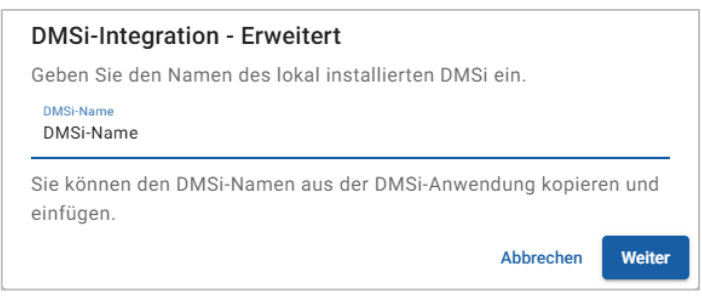

- 5 Klicken Sie auf **Speichern**.
- 6 Klicken Sie auf **DMSi-Verbindung testen**, um sich davon zu überzeugen, dass erfolgreich eine Verbindung mit dem DMSi hergestellt wurde.

Jetzt sind Sie bereit, Bestellungen an Ihr DMS zu übertragen.

 Informationen zur Installation von DMSi f
ür einen Server finden Sie in der DMSi-Server-Installationsanleitung.

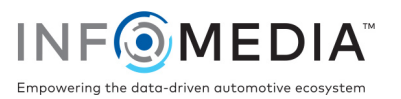

### Einrichten einer Verbindung zur Dateiübertragung

Über eine Verbindung zur Dateiübertragung können Sie Teile- und Serviceinformationen in eine Datei exportieren, die dann in Ihr DMS importiert werden kann. Die Datei kann das Format TXT oder XML haben.

#### So fügen Sie eine DMS-Verbindung für eine Verbindung zur Dateiübertragung hinzu:

- 1 Klicken Sie in der Windows-Taskleiste mit der rechten Maustaste auf das **DMSi**-Symbol und wählen Sie **Einstellungen** aus.
- 2 Klicken Sie auf **Neue hinzufügen**.
- 3 Wählen Sie "Superservice Menus Alle Niederlassungen" aus dem Dropdown-Menü **Anwendung** aus.
- 4 Wählen Sie "Superservice Menus Dateiübertragung" aus dem Dropdown-Menü Vorkonfigurierte Verbindung verwenden aus, und klicken Sie auf Weiter.
- 5 Doppelklicken Sie im Bereich "Verfügbare Verbindungen" auf Ihre neue DMS-Verbindung.
- 6 Klicken Sie im DMS-Bereich auf **Einstellungen**.
- 7 Klicken Sie im Feld **Exportverzeichnis** auf und navigieren Sie zu dem Verzeichnis, in dem Superservice Menus die Datei für das DMS erstellt. Klicken Sie dann auf **Weiter**.
- 8 Wenn Sie Dateien aus Ihrem DMS importieren möchten, aktivieren Sie das Kontrollkästchen **DMS-Übertragung aktivieren**.
- 9 Klicken Sie im Feld **Importverzeichnis** auf und navigieren Sie zu dem Verzeichnis, in dem das DMS die Datei für Superservice Menus erstellt. Klicken Sie dann auf **Weiter**.

| Ngemein Erweitert          |   |     |
|----------------------------|---|-----|
|                            |   |     |
| Exportdetails              |   |     |
| Exportverzeichnis:         |   |     |
| C:\                        |   |     |
|                            |   | _   |
| Importdetails              |   |     |
| DMS-Übertragung aktivieren |   |     |
| Importverzeichnis:         |   |     |
| C:\                        |   |     |
| Name der Importdatei:      |   | - 2 |
| VIN.xml                    |   |     |
| Tur das las atdatais       |   |     |
| Typ der Importdatei:       |   |     |
| Xml                        | ~ |     |
|                            |   |     |
|                            |   |     |
|                            |   |     |
|                            |   |     |

10 Geben Sie den Dateinamen in das Feld **Name der Importdatei** ein bzw. bearbeiten Sie diesen.

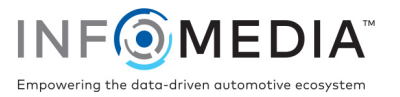

- 11 Wählen Sie im Dropdown-Menü **Typ der Importdatei** den Dateityp aus.
- 12 Klicken Sie auf Weiter.
- Ihre DMSi-Einstellungen können Sie jederzeit überprüfen, indem Sie mit der rechten Maustaste auf das Infomedia DMSi 8-Symbol 
   in Ihrer Windows-Taskleiste klicken und dann Einstellungen auswählen.

#### So benennen und beenden Sie die DMS-Konfiguration:

1 Bestätigen oder ändern Sie den Namen der DMS-Verbindung.

| Anwendung             |                                           |                   |                    |                      |
|-----------------------|-------------------------------------------|-------------------|--------------------|----------------------|
| nwendung au           | ıswählen                                  |                   |                    |                      |
| Superservice          | Menus All Franchises                      | ~                 |                    |                      |
|                       |                                           |                   |                    |                      |
| OMS                   |                                           |                   |                    |                      |
| DMS                   |                                           |                   |                    |                      |
| DMS                   |                                           |                   |                    |                      |
| OMS<br>Superservice N | Ienus All Franchises: Sup                 | erservice Menus I | ile Transfer - cdo | yle                  |
| DMS<br>Superservice N | Menus All Franchises: Sup                 | erservice Menus I | ile Transfer - cdo | yle<br>Einstellungen |
| DMS<br>Superservice N | 1enus All Franchises: Sup                 | erservice Menus I | ile Transfer - cdo | yle<br>Einstellungen |
| DMS<br>Superservice N | 1enus All Franchises: Sup<br>instellungen | erservice Menus I | ile Transfer - cdo | yle<br>Einstellungen |

2 Bestätigen oder ändern Sie die Benutzer-Nr.

Die Benutzer-Nr. wird Teil des DMS-Namens und hilft, DMS-Verbindungen voneinander zu unterscheiden, vor allem bei Händlern mit mehreren Niederlassungen.

3 Klicken Sie auf **Weiter**.

Der Name der Verbindung wird in den Integrationseinstellungen im DMSi angezeigt.

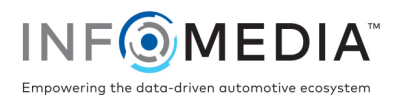

## Übertragen von Serviceinformationen an Ihr DMS

Sie können Teile- oder Serviceinformationen in einer Datei von Superservice Menus an Ihr DMS übertragen.

Überzeugen Sie sich davon, dass die Verbindung zur Dateiübertragung in Superservice Menus in der Dropdown-Liste "Verfügbare Verbindungen" des Bildschirms "Integrationseinstellungen" ausgewählt ist.

So übertragen Sie Teile- und Serviceinformationen an Ihr DMS:

- 1 Starten Sie Ihr DMS.
- 2 Öffnen Sie den Auftrag in Ihrem DMS, in den die Daten übertragen werden sollen.
- 3 Wählen Sie in Superservice Menus einen Servicevorgang oder eine Reparatur und klicken Sie auf **An Angebot anhängen**.
- 4 Bestätigen Sie die Angaben des Angebots.
- 5 Klicken Sie auf das Dropdown-Menü Angebotsaktionen vund wählen Sie Übertragen und dann **DMSi** aus.

Die Teile- und Serviceinformationen werden übertragen. Bestehende Dateien werden überschrieben.

- 6 Führen Sie Ihr übliches Verfahren aus, um die Datei in Ihr DMS zu importieren (falls erforderlich).
- Weitere Informationen zur DMS-Integration erhalten Sie beim Kundendienst: <u>https://www.infomedia.com.au/contact/customer-support</u>.

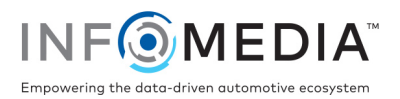